## FUJIFILM

### DIGITAL CAMERA

# GFX 50s

# Uudet ominaisuudet

Versio 2.00

Tämän tuotteen mukana toimitetun asiakirjan sisältämät kuvaukset eivät enää välttämättä vastaa laiteohjelmistopäivitysten seurauksena lisättyjä tai muutettuja ominaisuuksia. Verkkosivuiltamme löydät tietoa eri tuotteille saatavilla olevista päivityksistä:

http://www.fujifilm.com/support/digital\_cameras/software/gfx\_fw\_table.html

#### Sisällys

GFX 50S -mallin käyttäjän oppaassa kuvattuihin ominaisuuksiin on tehty seuraavat muutokset tai lisäykset.

| Nro | Kuvaus                                                                                                    | GFX 50S | Katso | Ver. |
|-----|----------------------------------------------------------------------------------------------------|---------|-------|------|
| 1   | VIEW MODE-painikkeella avattaviin näyttöihin on lisätty<br>SILMÄTUNNISTIN + NÄYTÄ LCD-KUVA -valinta.                            | 16      | 1     | 2.00 |
| 2   | Tarkennuksen tarkistamisen aikana, kun näyttö on lähen-<br>netty, tarkennusaluetta voidaan vaihtaa tarkennussauvalla.           | 69      | 2     | *    |
| 3   | Avustetun manuaalitarkennuksen aikana, kun näyttö on<br>lähennetty, tarkennusaluetta voidaan vaihtaa tarkennus-<br>sauvalla.    | 73      | 3     | *    |
| 4   | Asetusvalikon kohdan <b>☑ NÄYTTÖASETUKSET</b> ><br>EVF-KIRKKAUS > MANUAALINEN valinnat kattavat<br>nyt alueen +5 −7.            | 153     | 3     | 2.00 |
| 5   | Asetusvalikon kohtaan 🖾 PAINIKKEEN/VALITSIMEN<br>ASETUS on lisätty valinta 🍚 S.S. TOIMINTO.                                     | 164     | 4     | 2.00 |
| 6   | Asetusvalikon kohtaan 🖾 PAINIKKEEN/VALITSIMEN<br>ASETUS on lisätty valinta KUVAA ILMAN KORTTIA.                                 | 165     | 4     | 2.00 |
| 7   | Asetusvalikon kohta Z YHTEYSASETUS > PC<br>SHOOT-TILA on muutettu muotoon PC-YHTEYDEN<br>TILA.                                  | 174     | 5     | 2.00 |
| 8   | FUJIFILM-salamajärjestelmän kanssa yhteensopivat<br>kolmannen osapuolen studiotason salamaohjaimet ovat<br>nyt käytettävissä.   | 198     | 7     | 2.00 |
| 9   | FUJIFILMIN lisävarusteet -kohdassa lueteltujen instax<br>SHARE -tulostimien lisäksi kamera tukee nyt myös SP-3-tu-<br>lostinta. | 220     | 7     | 2.00 |

Ver.-sarakkeeseen merkityt tähdet ilmoittavat aiemmissa versioissa käytettävissä olevat ominaisuudet. Vain oppaan kuvauksia on muutettu.

#### Muutokset ja lisäykset

Muutokset ja lisäykset ovat seuraavat.

#### GFX 50S Käyttäjän opas: 📺 16 Näyttötilan valitseminen

Paina **VIEW MODE** -painiketta selataksesi seuraavia näyttötiloja:

 SILMÄTUN: silmän asettaminen etsimelle kytkee etsimen päälle ja LCD-näytön pois päältä; silmän ottaminen pois kytkee etsimen pois ja LCD-näytön päälle.

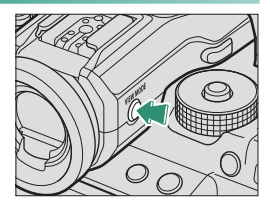

- VAIN EVF: etsin päällä, LCD-näyttö pois päältä.
- VAIN LCD: LCD-näyttö päällä, etsin pois päältä.
- VAIN EVF + Silmän asettaminen etsimelle kytkee etsimen päälle; silmän pois ottaminen kytkee etsimen pois päältä. LCD-näyttö pysyy pois päältä.
- SILMÄTUNNISTIN + NÄYTÄ LCD-KUVA: Silmän vieminen etsimeen kuvaamisen aikana kytkee etsimen päälle, mutta ottamisen jälkeen kuvat näytetään LCD-näytössä vasta sitten, kun siirrät silmäsi pois etsimeltä.

#### GFX 50S Käyttäjän opas: 📺 69 Tarkennuspisteen valinta

#### Tarkennuksen tarkistaminen

Lähennä nykyistä tarkennusaluetta tarkkaa tarkennusta varten painamalla painiketta, jonka tehtäväksi on valittu tarkennuksen zoomausta (oletusasetuksilla takakomentokiekon keskustaa). Paina painiketta uudelleen peruuttaaksesi zoomauksen.

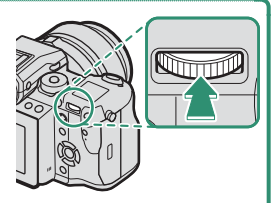

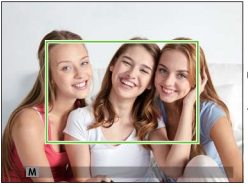

Normaali näyttö

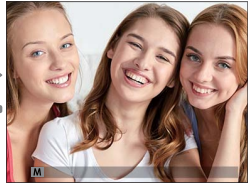

Tarkennuksen zoomaus

Tarkennustilassa S zoomausta voidaan säätää kiertämällä takakomentokiekkoa. Tarkennusalueen valinta tarkennussauvalla on käytettävissä tarkennuszoomauksen aikana. Tarkennuksen zoomausta ei voi käyttää tarkennustilassa C, tai kun M AF/MF-ASETUS > ENNEN AF:ÄÄ on päällä tai jokin muu asetus kuin I YKSI PISTE on valittu kohtaan AUTOFOKUS TILA.

Määrittääksesi tarkennuksen zoomauksen ohjaimelle, valitse **TARKEN. TARKISTUS** kohtaan **PAINIKKEEN/VALITSIMEN ASETUS** > **TOIMINTO (Fn) -AS**.

#### GFX 50S Käyttäjän opas: 📺 73 Tarkennuksen tarkistaminen

#### Tarkennuksen zoomaus

Jos **PÄÄLLÄ** on valittu kohtaan **M AF/MF-ASETUS** > **TARKEN. TARKISTUS**, kamera lähentää automaattisesti valittuun tarkennusalueeseen, kun tarkennusrengasta kierretään.

Jos VAKIO tai FOCUS PEAK KOROSTUS on valittu kohtaan M AF/ MF-ASETUS > MF-APU, zoomausta voidaan säätää kiertämällä takakomentokiekkoa. Tarkennusalueen valinta tarkennussauvalla on käytettävissä tarkennuszoomauksen aikana.

#### GFX 50S Käyttäjän opas: 📄 153 EVF-KIRKKAUS

Säädä elektronisen etsimen näytön kirkkautta. Valitse **MANUAALINEN** valitaksesi 13:stä vaihtoehdosta arvojen +5 (kirkas) – –7 (tumma) välillä tai valitse **AUTO**, jos haluat, että kirkkaus säädetään automaattisesti.

| Asetusvalinnat |      |  |  |  |
|----------------|------|--|--|--|
| MANUAALINEN    | AUTO |  |  |  |

#### GFX 50S Käyttäjän opas: 📺 164 🛥 S.S. TOIMINTO

Valitse **POIS** ottaaksesi pois käytöstä suljinnopeuden hienosäätämisen komentokiekoilla.

| Asetusvalinnat |      |  |  |  |
|----------------|------|--|--|--|
| PÄÄLLÄ         | POIS |  |  |  |

#### GFX 50S Käyttäjän opas: 📺 165 KUVAA ILMAN KORTTIA

Valitse, voidaanko suljin laukaista ilman, että kamerassa on muistikorttia.

| Valinta | Kuvaus                                                                                                    |  |  |
|---------|----------------------------------------------------------------------------------------------------|--|--|
| ON      | Kun kamerassa ei ole muistikorttia, kameran toiminta voidaan testata ja<br>kuvaus- sekä asetusvalikot näyttää laukaisemalla suljin. |  |  |
| OFF     | F Suljin ei ole käytössä, jos kamerassa ei ole muistikorttia, mikä estää kuv ottamisen vahingossa ilman muistikorttia.              |  |  |

#### GFX 50S Käyttäjän opas: 🗐 174 PC-YHTEYDEN TILA

#### Säädä tietokoneeseen yhdistämisen asetuksia.

| Asetus                                       | Kuvaus                                                                                                    |
|----------------------------------------------|----------------------------------------------------------------------------------------------------|
| USB-KORTINLUKIJA                             | Kameran yhdistäminen tietokoneeseen USB:n kautta ottaa<br>automaattisesti käyttöön tiedonsiirtotilan, jolloin tiedot voidaan<br>kopioida tietokoneeseen. Kamera toimii normaalisti, kun sitä ei<br>ole yhdistetty.                                                                                                    |
| USB-VERKKOSIDONTA<br>AUTOMAATTINEN<br>KUVAUS | Kameran yhdistäminen tietokoneeseen USB:n kautta ottaa auto-<br>maattisesti käyttöön kytketyn kuvaustilan. Voit myös käyttää FU-<br>JIFILM X Acquire -ohjelmaa tallentaaksesi ja ladataksesi kameran<br>asetukset, jolloin voit muokata kameran asetuksia nopeasti tai<br>jakaa asetuksia muiden samantyyppisten kameroiden kanssa.<br>Kamera toimii normaalisti, kun sitä ei ole yhdistetty.                                                                                                    |
| USB-VERKKOSIDONTA<br>KIINTEÄ KUVAUS          | Kamera toimii kytketyssä kuvaustilassa, vaikka sitä ei ole liitetty<br>tietokoneeseen. Oletusasetuksilla kuvia ei tallenneta muistikor-<br>tille, mutta kuvat, jotka on otettu, kun kameran ei ole liitettynä<br>tietokoneeseen, siirretään tietokoneelle, kun kamera liitetään.                                                                                                    |
| LANGATON<br>VERKKOSIDONTA<br>KIINTEÄ KUVAUS  | Tämä vaihtoehto valitsee langattoman kaukovalokuvauksen.<br>Valitse verkko valitsemalla 🖬 YHTEYSASETUS ><br>WLAN-ASETUKSET.                                                                                                    |
| USB-RAW MUUN./<br>VARMKOP                    | <ul> <li>Kun kamera liitetään tietokoneeseen USB-liitännällä, USB</li> <li>RAW -muunnos/varmuuskopioiden palautustila otetaan<br/>automaattisesti käyttöön. Kamera toimii normaalisti, kun sitä ei<br/>ole liitetty.</li> <li>USB-RAW MUUN. (tarvitaan FUJIFILM X RAW STUDIO): muunna</li> <li>RAW-tiedostot nopeasti laadukkaiksi JPEG-kuviksi kameran<br/>kuvankäsittelytoiminnolla.</li> <li>VARMKOP (tarvitaan FUJIFILM X Acquire): tallenna ja lataa kame-<br/>ran asetukset. Muuta hetkessä kameran määrityksiä tai jaa<br/>asetukset muiden samantyyppisten kameroiden kanssa.</li> </ul> |

- VIRRANHALLINTA > AUT. VIRRANKATK. -asetukset ovat käytössä myös kytketyn kuvauksen aikana. Valitse POIS estääksesi kameraa sammumasta automaattisesti.
- Kytketty kuvaus on käytettävissä mm. Hyper-Utility Software HS-V5-ohjelmistolla (saatavana erikseen) tai FUJIFILM X Acquire -ohjelmistolla (ladattavissa ilmaiseksi FUJIFILM-sivustolta) tai kun Adobe® Photoshop® Lightroom® -sovelluksen kanssa käytetään FUJIFILM Tether Shooting Plug-in PRO- tai Tether Shooting Plug-in -laajennuksia (molemmat saatavilla erikseen).

#### GFX 50S Käyttäjän opas: 📻 198 Salaman asetukset

FUJIFILM-salamajärjestelmän kanssa yhteensopivat kolmannen osapuolen studiotason salamaohjaimet ovat nyt käytettävissä. Katso tarkempia tietoja studiotason salamalaitteen ohjeistuksesta.

#### GFX 50S Käyttäjän opas: 📻 220 FUJIFILMin lisävarusteet

#### instax SHARE -tulostimet

SP-1/SP-2/SP-3: yhdistä langattoman lähiverkon kautta tulostaaksesi kuvia instax-filmille.

## FUJIFILM

#### **FUJIFILM Corporation**

7-3, AKASAKA 9-CHOME, MINATO-KU, TOKYO 107-0052, JAPAN http://www.fujifilm.com/products/digital\_cameras/index.html

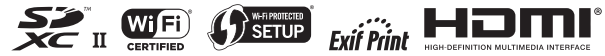